## Crosby ISD Information Systems

**Registration For Self-Service Network Password Reset** 

*Issue*: Crosby ISD users need to register a personal e-mail or phone number for reset ability to be available when an account lockout occurs.

Insight: Crosby ISD uses Microsoft 365 for self-service password resets.

*Resolution*: Perform the steps below to register for the password reset feature.

1. Go to Crosby ISD's home page, then Staff, and finally the Password Reset (1 – Registration) link:

Password Reset (1 - Registration)

• Password Reset (2 - Recovery)

2. Setup a personal e-mail address or phone number by clicking Set it up now next to either option. Depending on your selection, you'll have one of the two windows below:

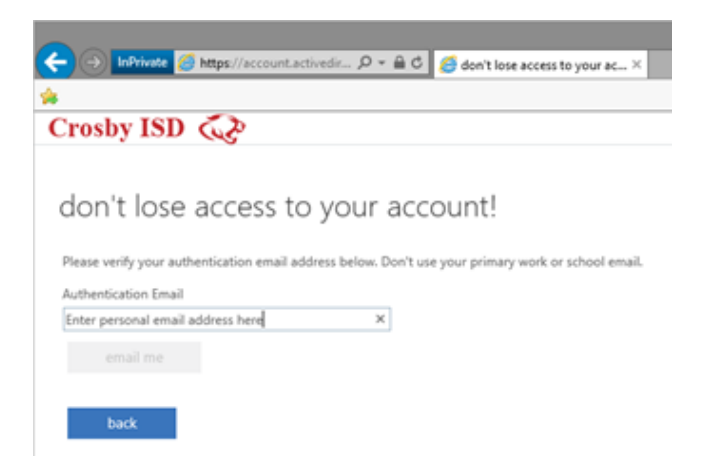

Above, the personal e-mail option. Below, the personal phone number option:

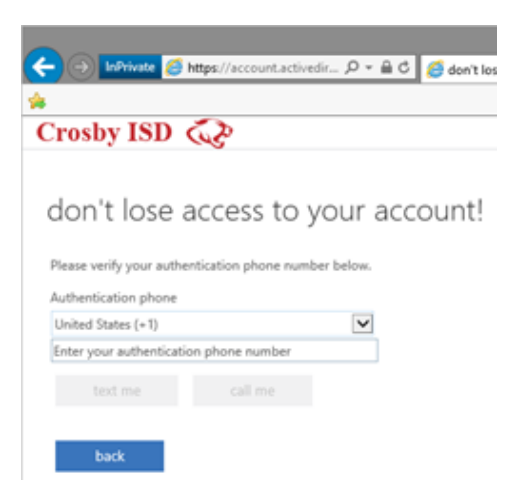

Enter in your personal e-mail address or phone number and perform the verification (the phone call, text, or e-mail Microsoft sends to your personal account to verify).

3. If you've successfully registered, you'll have a green checkmark next to the option you successfully setup:

|                                                                                                | – – ×                      |
|------------------------------------------------------------------------------------------------|----------------------------|
| ( → )                                                                                          | <u> </u>                   |
|                                                                                                |                            |
| Crosby ISD                                                                                     | @crosbyisd.org   ?         |
|                                                                                                |                            |
| don't lose access to your account!                                                             |                            |
| Thanks! We'll use the info below to recover your account if you forget your password. Click "f | inish" to close this page. |
| Authentication Phone is set to Change                                                          |                            |
| Authentication Email is set to Change                                                          |                            |
| finish cancel                                                                                  |                            |
|                                                                                                |                            |
|                                                                                                |                            |
|                                                                                                |                            |
|                                                                                                |                            |
|                                                                                                |                            |
|                                                                                                |                            |
| ©2019 Microsoft Legal   Privacy Your session will expire in 14:35                              |                            |

Once verified, click finish.

**NOTE**: Occasionally you'll be asked to verify this information when logging into webmail. Again, registering a personal e-mail address or phone number will only be used for password recovery; it will **not** be used for any other communication.